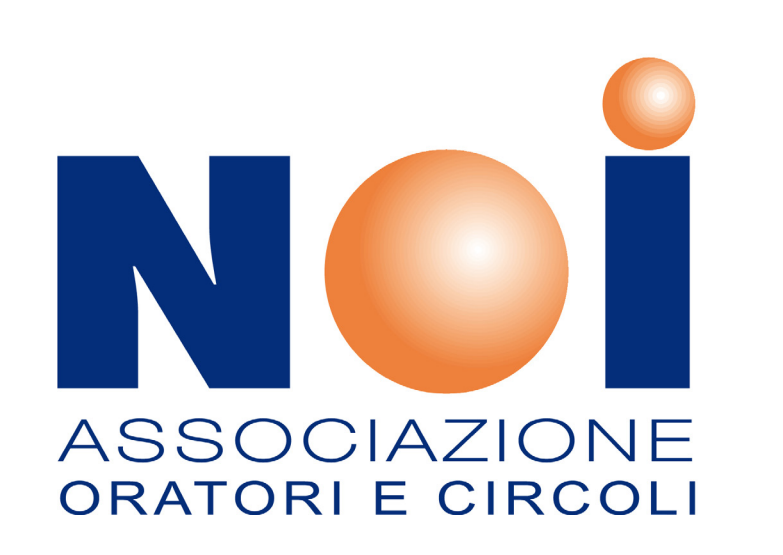

PAG. 3 CIRCOLO PAG. 14 TERRITORIALE

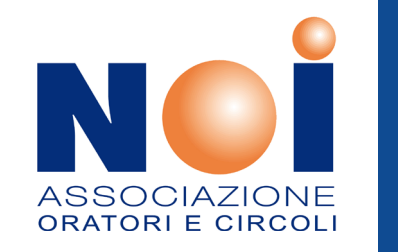

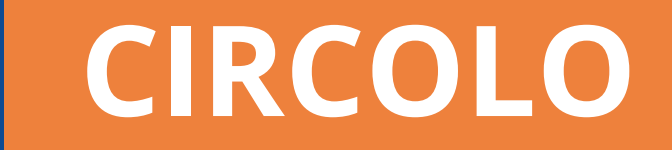

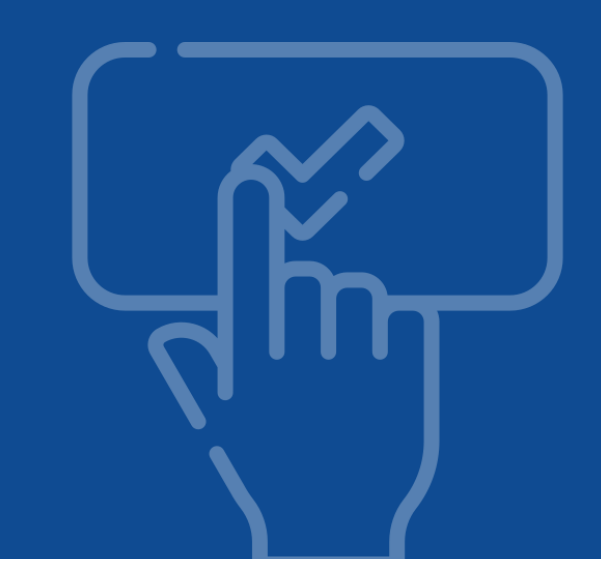

| ASSOCIAZIONE<br>ORATORI E CIRCOLI             |                                        | ASSOCIAZIONE<br>ORATORI E CIRCOLI                                                                        |
|-----------------------------------------------|----------------------------------------|----------------------------------------------------------------------------------------------------|
|                                               | LOGIN                                  | BENVENUTO/A                                                                                              |
| Email                                         |                                        |                                                                                                    |
| Bactword                                      | <b>A</b>                               | <b>O</b> GESTIONE TESSERATO                                                                              |
|                                               |                                        | OPPURE                                                                                                   |
| Recupera Credenziali                          | Login                                  | 🗞 Abbonamento Avvenire                                                                                   |
| Verifica Tessera                              | Attivazione Profilo<br>Aderisci Online | PRIVACY - Tesserati NOI   PRIVACY - Affiliazione circoli - territoriali - regionali<br>Powered by RG Web |
| PRIVACY - Tesserati NOI   PRIVACY - Affiliazi | ione circoli - territoriali            |                                                                                                    |

Inserire le credenziali e cliccare sul tasto per accedere al portale

Cliccare sul bottone

**CIRCOLO** 

CIRCOLO

|                                                                                                    |            |                           |                 |                                                  |                                                                         |                                                                | <b>A</b> <sup>3</sup>        | <b>VR006</b>            |
|----------------------------------------------------------------------------------------------------|------------|---------------------------|-----------------|--------------------------------------------------|-------------------------------------------------------------------------|----------------------------------------------------------------|------------------------------|-------------------------|
| Menù                                                                                                   | =          |                           |                 |                                                  |                                                                         |                                                                | 🐴 / Gestione V               | olontari / Inserisci Ni |
| 🔶 Dashboard                                                                                            |            |                           |                 |                                                  |                                                                         |                                                                |                              |                         |
| Gestione Tesserati                                                                                     | ~          | <b>Q</b> Ricerca Avanzata |                 |                                                  |                                                                         |                                                                |                              |                         |
| Gestione Volontari                                                                                     | ^          |                           |                 | Inserisci il Codice fiso<br>Cognome e Nome, è co | cale oppure Codice tessera per e<br>onsigliato indicare tutti i due car | effettuare la ricerca, se vuo<br>npi per stringere la ricerca. | i effettuare una ricerca con |                         |
| Inserisci Nuovi<br>Invia Richieste<br>Archivio Invii<br>Elenco Volontari<br>Storico Registro Volontari |            | Rice                      | erca Tesserato: | Codice Fiscale                                   | Cognome                                                                 | Nome                                                           | Tessera                      |                         |
| 🕒 Ricevute                                                                                             |            | Aggiungi Volontari        | i               |                                                  |                                                                         |                                                                |                              |                         |
| 🔗 Gestione Circolo                                                                                     | ~          | Cognome                   | Nome            | Cod. Fiscale                                     | Data Nascita                                                            | N° Tessera                                                     | Luogo Nascita                | Azioni                  |
| 🆾 Affiliazione                                                                                         | <b>*</b> 3 |                           |                 |                                                  |                                                                         |                                                                |                              |                         |
| 曫 Utenti                                                                                               |            |                           |                 |                                                  |                                                                         |                                                                |                              |                         |
| 🐺 Bacheca                                                                                              | ~          |                           |                 |                                                  |                                                                         |                                                                |                              |                         |
| A Notifiche                                                                                            | ~          |                           |                 |                                                  |                                                                         |                                                                |                              |                         |
| Convenzioni                                                                                            | ~          |                           |                 |                                                  |                                                                         |                                                                |                              |                         |
| Eventi                                                                                                 | ~          |                           |                 |                                                  |                                                                         |                                                                |                              |                         |

Dal menù di sinistra selezionare la voce "*Gestione Volontari*" e successivamente la sottovoce "*Inserisci Nuovi*"

Dal box di ricerca è possibile ricercare tutti i tesserati attivi nell'anno di tesseramento in corso.

CIRCOLO

| 4  | Dashboard<br>Gestione Tesserati v              |          | Ricerca         | a Tesserato: Codic | e Fiscale Cognome |              | me               | Tessera           |          |
|----|------------------------------------------------|----------|-----------------|--------------------|-------------------|--------------|------------------|-------------------|----------|
| ∷  | Gestione Volontari A                           |          |                 | Cer                | Azzerra           |              |                  |                   |          |
|    | Invia Richieste                                | Agg      | iungi Volontari |                    |                   |              |                  |                   |          |
|    | Archivio Invii                                 |          | Cognome         | Nome               | Cod. Fiscale      | Data Nascita | N° Tessera       | Luogo Nascita     | Azioni   |
|    | Elenco Volontari<br>Storico Registro Volontari |          | ALESTRA         | FRANCESCA          | LSTFNC04T68L781N  | 28/12/2004   | VR00605231       | Verona            | Û        |
| ß  | Ricevute                                       | <b>A</b> | ВЈТЈСІ          | SELINA             | BJTSLN10S46D386S  | 06/11/2010   | 6ffa5a7e4f88aca8 | Durazzano         |          |
| ñ  | Gestione Circolo 🗸 🗸 🗸                         | A        | BISSOLI         | GLORIA             | BSSGLR01C62E349H  | 22/03/2001   | 892f45291d46cff6 | Isola della Scala |          |
| 5  | I Affiliazione 🗸 🗸                             | A        | BERTOLANI       | ILENIA             | BRTLNI93C64E253F  | 24/03/1993   | VR00605048       | Guastalla         | <b>B</b> |
| ** | Utenti                                         |          | BAMPA           | MATTIA             | BMPMTT10M21G633H  | 21/08/2010   | VR00604786       | Pieve di Coriano  | Ē        |
| #  | Bacheca 🗸 🗸                                    |          | ANDREOLI        | BARBARA            | NDRBBR73T43E512N  | 03/12/1973   | VR00604664       | Legnago           | Ê        |
|    | Notifiche                                      |          | BALBONI         | LUCA               | BLBLCU86T18L020R  | 18/12/1986   | VR00604557       | Suzzara           | Ê        |
|    | Convenzioni 🗸                                  |          | AVANZI          | ISARA'             | VNZSRI88D70E897P  | 30/04/1988   | VR00604001       | Mantova           | Û        |
| Ê  | Eventi 🗸                                       |          | BALLESINI       | STEFANIA           | BLLSFN79E63H143V  | 23/05/1979   | VR00603049       | Quistello         | <b>i</b> |
|    | Guide Y                                        |          | AGOSTINI        | GIANNI             | GSTGNN45M30C059V  | 30/08/1945   | VR00601369       | Castelbelforte    |          |
|    | Materiale Grafico 🗸 🗸                          |          |                 |                    |                   |              |                  |                   |          |

Cliccando direttamente sul bottone cerca senza specificare altri campi comparirà l'elenco di tutti i tesserati attivi nell'anno di tesseramento in corso.

Dove compare il simbolo 🔺 significa che il tesserato è già stato inserito alla coda di invio.

### GESTIONE VOLONTARI CIRCOLO

|                                                |                           | Cognome   | Nome       | Cod. Fiscale     | Data Nascita | N° Tessera        | Luogo Nascita     | Azioni   |
|------------------------------------------------|---------------------------|-----------|------------|------------------|--------------|-------------------|-------------------|----------|
| Gestione Tesserati 🛛 🗸 🗸                       | A                         | ALESTRA   | FRANCESCA  | LSTFNC04T68L781N | 28/12/2004   | VR00605231        | Verona            | ŧ        |
| Gestione Volontari A                           | A                         | BJTJCI    | SELINA     | BJTSLN10S46D386S | 06/11/2010   | 6ffa5a7e4f88aca8  | Durazzano         | <b>İ</b> |
| Inserisci Nuovi                                |                           | DISCOLL   | CI 0214    |                  |              | 000145004 145 555 |                   |          |
| Invia Richieste                                | A                         | BISSOLI   | GLORIA     | BSSGLR01C62E349H | 22/03/2001   | 892t45291d46ctt6  | Isola della Scala | Ē        |
| Archivio Invii                                 | <b>A</b>                  | BERTOLANI | ILENIA     | BRTLNI93C64E253F | 24/03/1993   | VR00605048        | Guastalla         | <b>a</b> |
| Elenco Volontari<br>Storico Registro Volontari |                           | ВАМРА     | MATTIA     | BMPMTT10M21G633H | 21/08/2010   | VR00604786        | Pieve di Coriano  | <u>ت</u> |
| Ricevute                                       |                           | ANDREOLI  | BARBARA    | NDRBBR73T43E512N | 03/12/1973   | VR00604664        | Legnago           | <u>ا</u> |
| Gestione Circolo 🗸 🗸                           |                           | BALBONI   | LUCA       | BLBLCU86T18L020R | 18/12/1986   | VR00604557        | Suzzara           | ê        |
| Affiliazione V                                 |                           | AVANZI    | ISARA'     | VNZSRI88D70E897P | 30/04/1988   | VR00604001        | Mantova           | Ê        |
| Utenti                                         |                           | BALLESINI | STEFANIA   | BLLSFN79E63H143V | 23/05/1979   | VR00603049        | Quistello         | i i      |
|                                                |                           |           |            |                  |              |                   |                   |          |
| Materiale Grafico 🗸 🗸 🗸                        | A                         | BELLANI   | MARIAELENA | BLLMLN94B43E349M | 03/02/1994   | VR00600272        | Isola della Scala | ۵        |
| Pratiche                                       | 4                         | BELLANI   | MARCO      | BLLMRC59L13G702V | 13/07/1959   | VR00600244        | Pisa              | <b>e</b> |
|                                                | Concernence of the second |           |            |                  |              |                   |                   |          |

Per inviare la richiesta di nuovi volontari al territoriale selezionare i tesserati e cliccare sul bottone Aggiungi selezionati nella coda invio

Si consiglia di inviare la richiesta quando si raggiungono almeno 8 tesserati.

| 🛨 Dashboard                                                                                                    |        |                                                           |                                                                        |                                                                                                    |                                                                                        |                                                                                                    |                                                                                                    |                                                 |
|----------------------------------------------------------------------------------------------------|--------|-----------------------------------------------------------|------------------------------------------------------------------------|----------------------------------------------------------------------------------------------------|----------------------------------------------------------------------------------------|----------------------------------------------------------------------------------------------------|----------------------------------------------------------------------------------------------------|-------------------------------------------------|
| Gestione Tesserati                                                                                                    | ↓ Rie  | pilogo Totali                                             |                                                                        |                                                                                                    |                                                                                        |                                                                                                    |                                                                                                    |                                                 |
| Gestione Volontari                                                                                                    | ^      |                                                           |                                                                        | N°                                                                                                    | Quota                                                                                  |                                                                                                    | Tot. Quota                                                                                                    |                                                 |
| Inserisci Nuovi                                                                                                    | Adu    | ılti                                                      |                                                                        | 2                                                                                                    | 3,00                                                                                   |                                                                                                    | 6,00                                                                                                    |                                                 |
| Invia Richieste                                                                                                    | Rag    | azzi                                                      |                                                                        | 1                                                                                                    | 3,00                                                                                   |                                                                                                    | 3,00                                                                                                    |                                                 |
| Archivio Invii                                                                                                    | Tot    | ale Soci                                                  |                                                                        | 3                                                                                                    |                                                                                        |                                                                                                    | 9,00                                                                                                    |                                                 |
|                                                                                                    |        |                                                           |                                                                        |                                                                                                    |                                                                                        |                                                                                                    |                                                                                                    |                                                 |
| Elenco Volontari                                                                                                    |        |                                                           |                                                                        |                                                                                                    |                                                                                        |                                                                                                    |                                                                                                    |                                                 |
| Elenco Volontari<br>Storico Registro Volontari                                                                                            | Inv    | ia Tesserati F                                            | Per Registro V                                                         | 'olontari                                                                                                    |                                                                                        |                                                                                                    |                                                                                                    |                                                 |
| Elenco Volontari<br>Storico Registro Volontari                                                                                            | Inv    | ia Tesserati F                                            | Per Registro V<br>Data Iscrizione                                      | 'olontari                                                                                                    | Ag                                                                                     | giorna Date a Tutti                                                                                |                                                                                                    |                                                 |
| Elenco Volontari<br>Storico Registro Volontari<br>Ricevute<br>Gestione Circolo                                                            | Inv    | ia Tesserati f                                            | Per Registro V<br>Data Iscrizione                                      | 'olontari                                                                                                    | Ag                                                                                     | giorna Date a Tutti                                                                                |                                                                                                    |                                                 |
| Elenco Volontari<br>Storico Registro Volontari<br>Ricevute<br>Gestione Circolo                                                            | ~<br>~ | ia Tesserati f                                            | Per Registro V<br>Data Iscrizione<br>Nome                              | 'olontari                                                                                                    | Ag<br>N° Tessera                                                                       | giorna Date a Tutti<br>Data Nascita                                                                | Data Iscrizione                                                                                                    | Azioni                                          |
| Elenco Volontari<br>Storico Registro Volontari<br>Ricevute<br>Gestione Circolo                                                            |        | ia Tesserati F                                            | Per Registro V<br>Data Iscrizione<br>Nome<br>BARBARA                   | <pre>/olontari ::/_/ Cod. Fiscale NDRBBR73T43E512N</pre>                                                                      | N° Tessera           VR00604664                                                        | giorna Date a Tutti Data Nascita 03/12/1973                                                        | Data Iscrizione                                                                                                    | Azioni                                          |
| Elenco Volontari<br>Storico Registro Volontari<br>Ricevute<br>Gestione Circolo<br>Affiliazione<br>Utenti                                  |        | ia Tesserati f<br>Cognome<br>ANDREOLI<br>BALBONI          | Per Registro V Data Iscrizione Nome BARBARA LUCA                       | /olontari  Cod. Fiscale  NDRBBR73T43E512N  BLBLCU86T18L020R                                                                   | Nº Tessera           VR00604664           VR00604557                                   | giorna Date a Tutti Data Nascita 03/12/1973 18/12/1986                                             | Data Iscrizione  INSERISCI DATA  INSERISCI DATA                                                                     | Azioni                                          |
| Elenco Volontari<br>Storico Registro Volontari<br>Ricevute<br>Gestione Circolo<br>Affiliazione<br>Utenti<br>Eacheca                       |        | ia Tesserati f<br>Cognome<br>ANDREOLI<br>BALBONI          | Per Registro V<br>Data Iscrizione<br>Nome<br>BARBARA<br>LUCA           | 'olontari         ::      /_/         Cod. Fiscale         NDRBBR73T43E512N         BLBLCU86T18L020R                          | N° Tessera           VR00604664           VR00604557                                   | giorna Date a Tutti Data Nascita 03/12/1973 18/12/1986                                             | Data Iscrizione         A INSERISCI DATA         A INSERISCI DATA                                                   | Azioni                                          |
| Elenco Volontari<br>Storico Registro Volontari<br>Ricevute<br>Gestione Circolo<br>Affiliazione<br>Utenti<br>Bacheca                       |        | Cognome       ANDREOLI       BALBONI       BAMPA          | Per Registro V<br>Data Iscrizione<br>Mome<br>BARBARA<br>LUCA<br>LUCA   | Cod. Fiscale         NDRBBR73T43E512N         BLBLCU86T18L020R         BMPMTT10M21G633H                                       | N° Tessera           VR00604664           VR00604557           VR00604786              | Date a Tutti           Data Nascita           03/12/1973           18/12/1986           21/08/2010 | Data Iscrizione         A INSERISCI DATA         A INSERISCI DATA         A INSERISCI DATA         A INSERISCI DATA | Azioni<br>2 2 2 2 2 2 2 2 2 2 2 2 2 2 2 2 2 2 2 |
| Elenco Volontari<br>Storico Registro Volontari<br>Ricevute<br>Gestione Circolo<br>Color<br>Affiliazione<br>Utenti<br>Bacheca<br>Notifiche |        | ia Tesserati f<br>Cognome<br>ANDREOLI<br>BALBONI<br>BAMPA | Per Registro V<br>Data Iscrizione<br>Mome<br>BARBARA<br>LUCA<br>MATTIA | 'olontari         ::      /_/         Cod. Fiscale         NDRBBR73T43E512N         BLBLCU86T18L020R         BMPMTT10M21G633H | Nº Tessera         Ag           VR00604664            VR00604557            VR00604786 | Date a Tutti           Data Nascita           03/12/1973           18/12/1986           21/08/2010 | Data Iscrizione         A INSERISCI DATA         A INSERISCI DATA         A INSERISCI DATA                          | Azioni<br>2 2 2 2 2 2 2 2 2 2 2 2 2 2 2 2 2 2 2 |

Dopo aver inviato la richiesta si viene rimandati al riepilogo dei dati inviati.

In questa sezione sarà obbligatorio inserire o aggiornare la data di iscrizione del volontario che può essere effettuata in 2 modalità.

| Gestione Tesserati 🗸 🗸                                                                                                    | Rie | pilogo Totali                                             |                                                                        |                                                                                                    |                                                                           |                                                                   |                                                                                      |        |
|----------------------------------------------------------------------------------------------------|-----|-----------------------------------------------------------|------------------------------------------------------------------------|----------------------------------------------------------------------------------------------------|---------------------------------------------------------------------------|-------------------------------------------------------------------|--------------------------------------------------------------------------------------|--------|
| Gestione Volontari 🔷                                                                                                    |     |                                                           |                                                                        | N°                                                                                                    | Quota                                                                     |                                                                   | Tot. Quota                                                                           |        |
| Inserisci Nuovi                                                                                                    | Adu | ılti                                                      |                                                                        | 2                                                                                                    | 3,00                                                                      |                                                                   | 6,00                                                                                 |        |
| Invia Richieste                                                                                                    | Rag | azzi                                                      |                                                                        | 1                                                                                                    | 3,00                                                                      |                                                                   | 3,00                                                                                 |        |
| Archivio Invii                                                                                                    | Tot | ale Soci                                                  |                                                                        | 3                                                                                                    |                                                                           |                                                                   | 9,00                                                                                 |        |
|                                                                                                    |     |                                                           |                                                                        |                                                                                                    |                                                                           |                                                                   |                                                                                      |        |
| Elenco Volontari                                                                                                    |     |                                                           |                                                                        |                                                                                                    |                                                                           |                                                                   |                                                                                      |        |
| Elenco Volontari<br>Storico Registro Volontari                                                                            | Inv | ia Tesserati F                                            | Per Registro V                                                         | 'olontari                                                                                              |                                                                           |                                                                   |                                                                                      |        |
| Elenco Volontari<br>Storico Registro Volontari<br>Ricevute                                                                | Inv | ia Tesserati F                                            | Per Registro V                                                         | folontari                                                                                              |                                                                           |                                                                   |                                                                                      |        |
| Elenco Volontari<br>Storico Registro Volontari<br>Ricevute<br>Gestione Circolo ~                                          | Inv | ia Tesserati F                                            | Per Registro V<br>Data Iscrizione                                      | 'olontari<br>::                                                                                        | Ag                                                                        | giorna Date a Tutti                                               |                                                                                      |        |
| Elenco Volontari<br>Storico Registro Volontari<br>Ricevute<br>Gestione Circolo ~<br>Affiliazione ~                        | Inv | ia Tesserati F                                            | Per Registro V<br>Data Iscrizione<br>Nome                              | 'olontari<br>::/_/<br>Cod. Fiscale                                                                     | Ag<br>N° Tessera                                                          | giorna Date a Tutti<br>Data Nascita                               | Data Iscrizione                                                                      | Azioni |
| Elenco Volontari<br>Storico Registro Volontari<br>Ricevute<br>Gestione Circolo ×<br>Affiliazione ×                        |     | Cognome<br>ANDREOLI                                       | Per Registro V<br>Data Iscrizione<br>Nome<br>BARBARA                   | folontari                                                                                              | Nº Tessera           VR00604664                                           | siorna Date a Tutti<br>Data Nascita<br>03/12/1973                 | Data Iscrizione                                                                      | Azioni |
| Elenco Volontari<br>Storico Registro Volontari<br>Ricevute<br>Gestione Circolo ×<br>Affiliazione ×                        |     | ia Tesserati F                                            | Per Registro V Data Iscrizione Nome BARBARA LUCA                       | /olontari  Cod. Fiscale  NDRBBR73T43E512N  BLBLCU86T18L020R                                            | Nº Tessera           VR00604664           VR00604557                      | giorna Date a Tutti Data Nascita 03/12/1973 18/12/1986            | Data Iscrizione  A INSERISCI DATA  A INSERISCI DATA                                  | Azioni |
| Elenco Volontari<br>Storico Registro Volontari<br>Ricevute<br>Gestione Circolo ~<br>Affiliazione ~<br>Utenti<br>Bacheca ~ |     | ia Tesserati F<br>Cognome<br>ANDREOLI<br>BALBONI          | Per Registro V<br>Data Iscrizione<br>Nome<br>BARBARA<br>LUCA           | 'Olontari         ::       _/_/         Cod. Fiscale         NDRBBR73T43E512N         BLBLCU86T18L020R | N° Tessera           VR00604664           VR00604557                      | <b>2iorna Date a Tutti Data Nascita</b> 03/12/1973 18/12/1986     | Data Iscrizione  INSERISCI DATA  INSERISCI DATA                                      | Azioni |
| Elenco Volontari<br>Storico Registro Volontari<br>Ricevute<br>Gestione Circolo ×<br>Affiliazione ×<br>Utenti<br>Bacheca × |     | ia Tesserati F<br>Cognome<br>ANDREOLI<br>BALBONI<br>BAMPA | Per Registro V<br>Data Iscrizione<br>Mome<br>BARBARA<br>LUCA<br>MATTIA | folontari                                                                                              | N° Tessera           VR00604664           VR00604557           VR00604786 | giorna Date a Tutti Data Nascita 03/12/1973 18/12/1986 21/08/2010 | Data Iscrizione       A INSERISCI DATA       A INSERISCI DATA       A INSERISCI DATA | Azioni |

#### MODALITA' RAPIDA/MULTIPLA

E' pobbile aggiornare la data di iscrizione automaticamente per tutta la coda di invio.

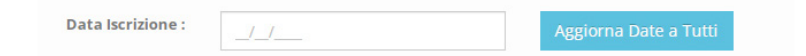

Compilando l'apposito campo e cliccando sul bottone azzurro

si aggiorneranno in automatico tutte le date di iscirzione dei volontari prensenti nella tabella sottostante.

| b          |                    |                  |        | Dettaglio Volontario     |                                     |
|------------|--------------------|------------------|--------|--------------------------|-------------------------------------|
| Quota      |                    | Tot. Quota       |        | Cognome                  | ANDREOLI                            |
| 3,00       |                    | 6,00             |        | Nome                     | BARBARA                             |
| 3,00       |                    | 9,00             |        | Codice Fiscale           | NDRBBR73T43E512N                    |
|            |                    |                  | _      | Tesserato Codice Tessera | VR00604664                          |
|            |                    |                  |        | Data Nascita             | 03/12/1973                          |
| Ag         | iorna Date a Tutti |                  |        | Luogo Nascita            | Legnago                             |
| l° Tessera | Data Nascita       | Data Iscrizione  | Azioni | Indirizzo                | VIA BRANCON, 17, 37054, NOGARA (VR) |
| R00604664  | 03/12/1973         | A INSERISCI DATA |        | Data Iscrizione *        |                                     |
|            |                    | A INSERISCI DATA |        |                          | Aggiorna                            |
| R00604557  | 18/12/1986         |                  |        |                          | ABBIOLITY INVICTO                   |

### MODALITA' SINGOLA

La data di iscrizione può essere aggiornata individualmente per ogni volontario cliccando il tasto 🗾

Si accede al dettaglio del volontario e alla voce *Data Iscrizione* è possibile inserire la data.

| Dashboard                                                                                                    |        |                                        |                                                                      |                                                                                                    |                                                                           |                                                                                                    |                                                                                                    |        |
|----------------------------------------------------------------------------------------------------|--------|----------------------------------------|----------------------------------------------------------------------|----------------------------------------------------------------------------------------------------|---------------------------------------------------------------------------|----------------------------------------------------------------------------------------------------|----------------------------------------------------------------------------------------------------|--------|
| Gestione Tesserati                                                                                                    | ~ Ri   | epilogo Totali                         |                                                                      |                                                                                                    |                                                                           |                                                                                                    |                                                                                                    |        |
| Gestione Volontari                                                                                                    | ^      |                                        |                                                                      | N°                                                                                                    | Quota                                                                     | т                                                                                                  | ot. Quota                                                                                           |        |
| Inserisci Nuovi                                                                                                    | A      | dulti                                  |                                                                      | 2                                                                                                    | 3,00                                                                      | 6,                                                                                                 | ,00,                                                                                                |        |
| Invia Richieste                                                                                                    | R      | agazzi                                 |                                                                      | 1                                                                                                    | 3,00                                                                      | 3,                                                                                                 | ,00                                                                                                 |        |
| Archivio Invii                                                                                                    | т      | otale Soci                             |                                                                      | 3                                                                                                    |                                                                           | 9,                                                                                                 | ,00                                                                                                 |        |
| Elenco Volontari                                                                                                    |        |                                        |                                                                      |                                                                                                    |                                                                           |                                                                                                    |                                                                                                    |        |
|                                                                                                    |        |                                        |                                                                      |                                                                                                    |                                                                           |                                                                                                    |                                                                                                    |        |
| Storico Registro Volontari                                                                                                    | In     | ivia Tesserati F                       | Per Registro V                                                       | olontari                                                                                                  |                                                                           |                                                                                                    |                                                                                                    |        |
| Storico Registro Volontari                                                                                                    | In     | wia Tesserati F                        | Per Registro V                                                       | olontari                                                                                                  |                                                                           |                                                                                                    |                                                                                                    |        |
| Storico Registro Volontari Ricevute Gestione Circolo                                                                                                    | v In   | ivia Tesserati F                       | Per Registro V<br>Data Iscrizione                                    | olontari<br>: _/_/                                                                                        | Aggi                                                                      | orna Date a Tutti                                                                                  |                                                                                                    |        |
| Storico Registro Volontari Ricevute Gestione Circolo                                                                                                    | × I    | via Tesserati F                        | Per Registro V<br>Data Iscrizione<br>Nome                            | olontari<br>: _/_/<br>Cod. Fiscale                                                                        | Aggi<br>Nº Tessera                                                        | orna Date a Tutti<br>Data Nascita                                                                  | Data Iscrizione                                                                                     | Azioni |
| Storico Registro Volontari<br>Ricevute<br>Gestione Circolo                                                                                                    | v<br>v | Cognome ANDREOLI                       | Per Registro V Data Iscrizione Nome BARBARA                          | olontari<br>: _/_/<br>Cod. Fiscale<br>NDRBBR73T43E512N                                                    | N° Tessera<br>VR00604664                                                  | orna Date a Tutti Data Nascita 03/12/1973                                                          | <b>Data Iscrizione</b><br>29/11/2021                                                                | Azioni |
| Storico Registro Volontari Ricevute Gestione Circolo Affiliazione Utenti                                                                                             |        | Cognome ANDREOLI BALBONI               | Per Registro V Data Iscrizione Nome BARBARA LUCA                     | olontari  Cod. Fiscale  NDRBBR73T43E512N  BLBLCU86T18L020R                                                | Nº Tessera           VR00604664           VR00604557                      | Date a Tutti           Data Nascita           03/12/1973           18/12/1986                      | Data Iscrizione           29/11/2021           29/11/2021                                           | Azioni |
| Storico Registro Volontari Ricevute Gestione Circolo Affiliazione Utenti Bacheca                                                                                     |        | Cognome ANDREOLI BALBONI               | Per Registro V Data Iscrizione  Nome BARBARA LUCA NATIA              | olontari  Cod. Fiscale  NDRBBR73T43E512N  BLBLCU86T18L020R  DNBMTT10M13C623U                              | Nº Tessera           VR00604664           VR00604557                      | Date a Tutti           Data Nascita           03/12/1973           18/12/1986           24/08/2010 | Data Iscrizione           29/11/2021           29/11/2021           29/11/2021                      | Azioni |
| Storico Registro Volontari Ricevute Gestione Circolo Affiliazione Utenti Bacheca Notifiche                                                                           |        | Cognome Cognome ANDREOLI BALBONI BAMPA | Per Registro V<br>Data Iscrizione<br>Nome<br>BARBARA<br>LUCA<br>LUCA | olontari       :        Cod. Fiscale       NDRBBR73T43E512N       BLBLCU86T18L020R       BMPMTT10M21G633H | Nº Tessera           VR00604664           VR00604557           VR00604786 | Date a Tutti           Data Nascita           03/12/1973           18/12/1986           21/08/2010 | Data Iscrizione           29/11/2021           29/11/2021           29/11/2021           29/11/2021 | Azioni |
| <ul> <li>Storico Registro Volontari</li> <li>Ricevute</li> <li>Gestione Circolo</li> <li>Affiliazione</li> <li>Utenti</li> <li>Bacheca</li> <li>Notifiche</li> </ul> |        | Cognome ANDREOLI BALBONI BAMPA         | Per Registro V Data Iscrizione Nome BARBARA LUCA MATTIA              | olontari  Cod. Fiscale  NDRBBR73T43E512N  BLBLCU86T18L020R  BMPMTT10M21G633H                              | Nº Tessera           VR00604664           VR00604557           VR00604786 | Date a Tutti           Data Nascita           03/12/1973           18/12/1986           21/08/2010 | Data Iscrizione           29/11/2021           29/11/2021           29/11/2021                      | Azioni |

Dopo aver aggiornato la data di iscrizione, si possono selezionare i volontari e cliccando sul bottone invia si procede all'invio della richiesta al territoriale.

| 🛨 Dashboard                |            |                           |                     |             |              |       |                 |            |        |
|----------------------------|------------|---------------------------|---------------------|-------------|--------------|-------|-----------------|------------|--------|
| ] Gestione Tesserati       | ~          | <b>Q</b> Ricerca Avanzata |                     |             |              |       |                 |            |        |
| Gestione Volontari         | ^          | Anno Arci                 | hivio * 2021        |             |              | Stato | - Seleziona - 🔹 | •          |        |
| Inserisci Nuovi            |            |                           |                     |             |              |       |                 | Cerca      | Resett |
| Invia Richieste            |            | Volontari Arch            | nivio Invii 2021    |             |              |       |                 |            |        |
| Archivio Invii             |            | , otoricant, a ch         |                     |             |              |       |                 |            |        |
| Elenco Volontari           |            |                           |                     |             |              |       | Cerca           |            |        |
| Storico Registro Volontari |            |                           |                     |             |              |       |                 |            |        |
| 📙 Ricevute                 |            | Invio N°<br>VR00600062    | Data     29/11/2021 | Tot. Adulti | Tot. Ragazzi | 9,00  | Avanzamento     | Ricevuta 🍦 | Azioni |
| 🖀 Gestione Circolo         | <b>~</b> : | VR00600061                | 25/11/2021          | 3           | 1            | 12,00 |                 | 22         | 245    |
| 🗇 Affiliazione             | <b>~</b>   |                           |                     |             |              |       |                 |            |        |
| 曫 Utenti                   |            | VR00600060                | 25/11/2021          | 4           | 0            | 12,00 |                 | 21         | 쓭      |
| F Bacheca                  | ~          | VR00600058                | 04/08/2021          | 3           | 0            | 9,00  |                 |            | 쓭      |
| Notifiche                  | Mo         | VR00600057                | 01/06/2021          | 4           | 0            | 12,00 |                 |            | 쓭      |
|                            |            | VP00600056                | 01/06/2024          | 0           | 4            | 2.00  |                 |            |        |

Inviata la richiesta si verrà indirizzati alla pagina di **Archivio Invii** in cui è possibile monitorare lo stato di avanzamento delle richieste.

#### Gli stati sono 2:

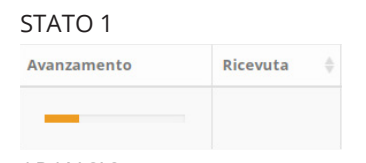

ARANCIO In attesa di essere confermato dal territoriale

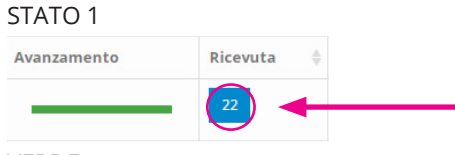

VERDE Richiesta Confermata

Per ogni richiesta confermata è presente anche il numero di ricevuta associata.

Cliccando sul tasto azzurro 22 è possibile visionare il pdf della ricevuta.

### GESTIONE VOLONTARI CIRCOLO

| <b>O</b> <sup>ù</sup> |                                                           |     |                  |                     | <b>*</b>   | / Gestione Volontari / Storico Registro Volontari |
|-----------------------|-----------------------------------------------------------|-----|------------------|---------------------|------------|---------------------------------------------------|
| Da:                   | shboard                                                   |     |                  |                     |            |                                                   |
| <b>≜</b> ≣ Ge         | stione Tesserati                                          | ~   | Registro Volont  | tari                |            |                                                   |
| E Ge                  | stione Volontari                                          | ~   | 🕒 Genera Registr | ro                  |            |                                                   |
| Ins                   | serisci Nuovi<br>via Richieste                            |     |                  |                     |            | Cerca                                             |
| Arc                   | chivio Invii                                              |     | Nr.              | v Data Generazione  | Alleg      | ato                                               |
| Ele                   | nco Volontari                                             |     | 6                | 28/12/2021 15:19:48 | 🖾 Download |                                                   |
| Sto                   | prico Registro Volontari<br>prico Stampa Registro Volonta | ari | 5                | 28/12/2021 15:16:49 | ら Download |                                                   |
| Ric                   | evute                                                     |     | 4                | 25/11/2021 11:41:50 | 自 Download |                                                   |
| 倄 Ge                  | stione Circolo                                            | ~   | 3                | 25/11/2021 08:27:11 | 🖹 Download |                                                   |
|                       |                                                           |     | 2                | 25/44/2024 20.24.44 |            |                                                   |

Dalla voce di menu **Storico Registro Volontari** è possibile stampare lo storico delle attività di iscrizione e disiscrizione dal registro dei volontari

Cliccando sul bottone 🛛 Genera Registro si genera il registro aggiornato per l'anno solare in corso.

Cliccando poi sul bottone **Download** si scarica il registro generato.

| ЧТ |  |  |  |
|----|--|--|--|

| <b>1</b> ∩ů ≡              |                               |                     | 眷 / Gestione Volontari / Genera Registro-Storico Stampa Registro |
|----------------------------|-------------------------------|---------------------|------------------------------------------------------------------|
| Dashboard                  |                               |                     |                                                                  |
| 🖅 Gestione Tesserati 🗸 🗸   | Genera Registro               |                     |                                                                  |
| Gestione Volontari         | Num                           | Genera              |                                                                  |
| Inserisci Nuovi            | Storico Stampa Registro Volon | tari                |                                                                  |
| Invia Richieste            |                               |                     |                                                                  |
| Archivio Invii             |                               |                     | Cerca                                                            |
| Elenco Volontari           | Nr. 🔻 Numero Pagine           | 🌲 Data Generazione  | Allegato                                                         |
| Storico Registro Volontari | 4 2                           | 30/12/2021 08:32:50 | 違 Download                                                       |
|                            | 3 3                           | 30/12/2021 08:23:17 | 之<br>)Download                                                   |
| A Ricevute                 |                               |                     |                                                                  |
| Gestione Circolo 🗸 🗸       | 2 2                           | 30/12/2021 08:22:13 | 🔁 Download                                                       |
| <b>2</b>                   | 1 2                           | 28/12/2021 16:12:03 | (B Download                                                      |

Dalla voce di menu *Storico Stampa Registro Volontari* è possibile generare la stampa di un registro volontari che poi verrà vidimata.

| Dopo aver inserito il | nume   | ro di pagina che si desidera stampare nell apposito campo | Numero Pagine |
|-----------------------|--------|-----------------------------------------------------------|---------------|
| cliccare sul bottone  | Genera | per generare il pdf da stampare.                          |               |

Nella tabella sottostante è presenta la traccia della stampa del registro cartaceo con il numero delle pagine e la data in cui è stata generata.

Cliccando poi sul bottone Download si scarica il registro generato.

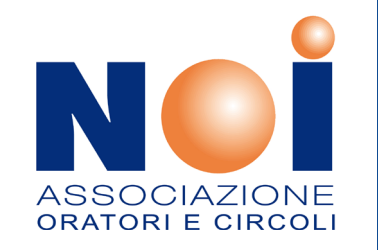

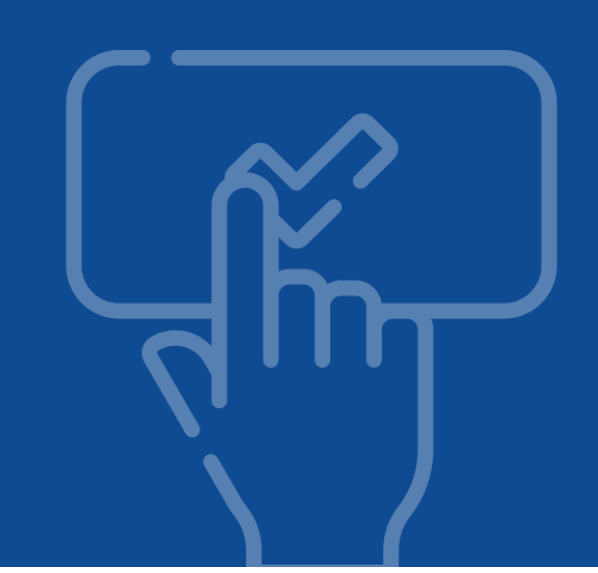

2 ORATORI E CIRCOLI ORATORI E CIRCOLI BENVENUTO/A Email **C** GESTIONE TERRITORIALE -**O** GESTIONE TESSERATO Password Abbonamento Avvenire Recupera Credenziali PRIVACY - Tesserati NOI | PRIVACY - Affiliazione circoli - territoriali - regionali Powered by RG Web PRIVACY - Tesserati NOI | PRIVACY - Affiliazione circoli - territoriali Powered by RG Web

Inserire le credenziali e cliccare sul tasto per accedere al portale

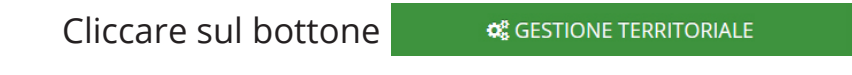

TERRITORIALE

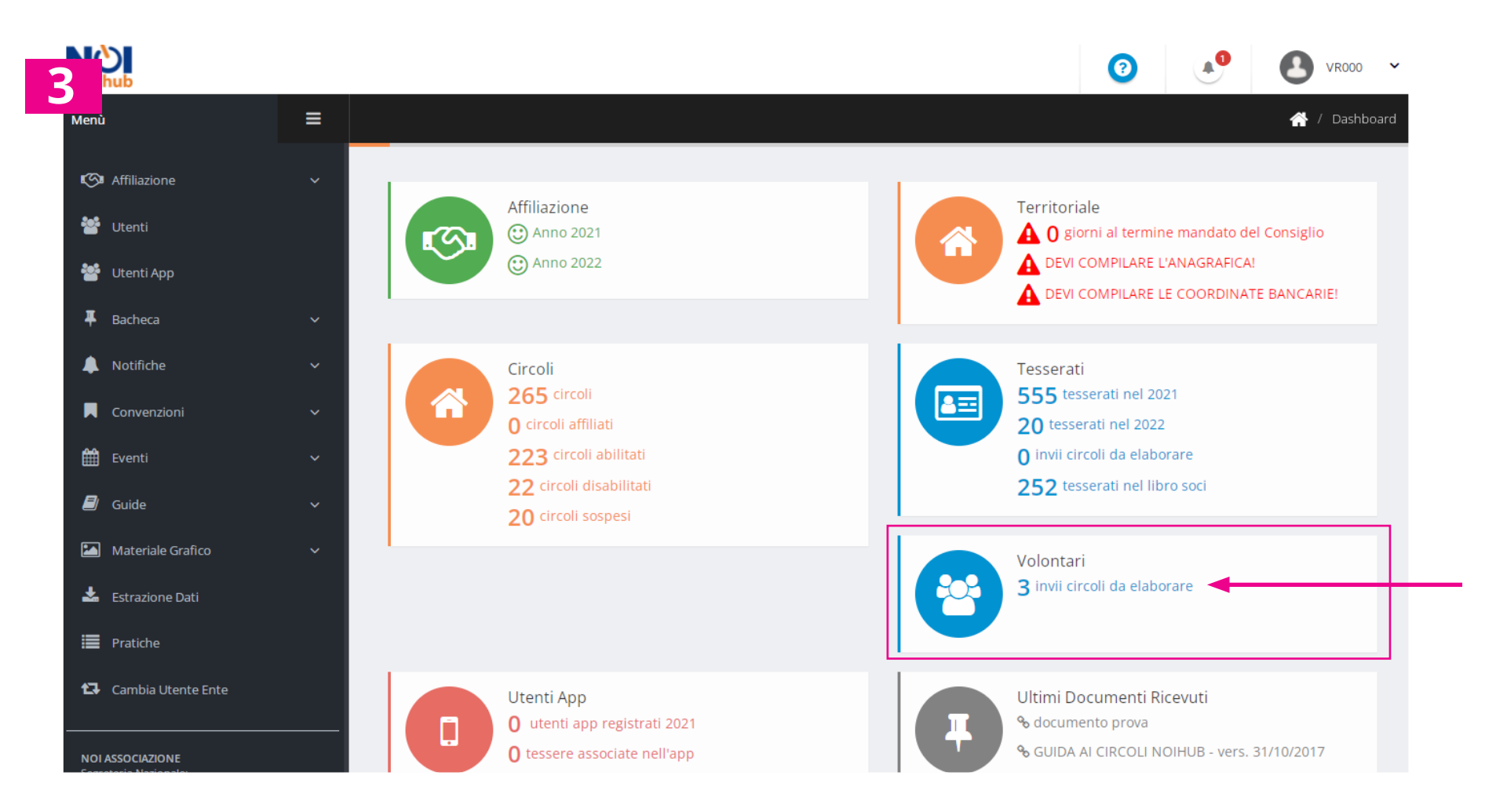

Nella "*Dashboard*" del portale è presente la scheda "*Volontari*" che riporta il numero totale degli invii da elaborare.

Cliccando sulla scritta 3 invii circoli da elaborare si accede direttamente alla pagina "Invii Circoli"

| Dashboard               |     |                    |                                            |            |            |             |              |                  |             |            |           |         |
|-------------------------|-----|--------------------|--------------------------------------------|------------|------------|-------------|--------------|------------------|-------------|------------|-----------|---------|
| Gestione Tesserati      | U.  | Q Rice             | rca Avanzata                               | N.         |            |             |              |                  |             |            |           |         |
| Gestione Volontari      | ~   |                    | Anno Archivio * 2021 Stato - Seleziona - 🗸 |            |            |             |              |                  |             |            |           |         |
| Invii Circoli           |     |                    |                                            |            |            |             |              |                  |             |            | Cerca     | Resetta |
| 🔎 Ricevute              |     | Invii Circoli 2021 |                                            |            |            |             |              |                  |             |            |           |         |
| 🖌 Gestione Territoriale | ~   | Totale             | Ricevute : 9                               | 1,00       |            |             |              |                  |             |            |           |         |
| 👚 Gestione Circoli      | ~   |                    |                                            |            |            |             |              |                  |             | Cerca      |           |         |
| 🌠 Affiliazione          | ~   |                    | Circolo 🌲                                  | Invio N°   | Data 🔻     | Tot. Adulti | Tot. Ragazzi | Importo Totale 🍦 | Avanzamento | Ricevuta 🗍 | Pagamento | Azioni  |
| 🐮 Utenti                |     |                    | VR006                                      | VR00600062 | 29/11/2021 | 2           | 1            | 9,00             | _           |            | ×         | *       |
| 曫 Utenti App            |     |                    | VR006                                      | VR00600060 | 25/11/2021 | 4           | 0            | 12,00            |             | 21         | ×         | 容       |
| 🐺 Bacheca               | × 1 |                    | VR006                                      | VR00600061 | 25/11/2021 | 3           | 1            | 12,00            |             | 22         | ×         | *       |
| Notifiche               | ~   |                    |                                            |            |            |             |              |                  |             |            |           |         |
| Convenzioni             | ~   |                    | VR037                                      | VR03700162 | 06/10/2021 | 1           | 0            | 4,00             |             | 19         | ×         | *       |
| 🛗 Eventi                | ~   |                    | VR037                                      | VR03700161 | 01/10/2021 | 1           | 0            | 3,00             |             | 18         | ×         | 꺌       |
| 🗐 Guide                 | ~   |                    | VR037                                      | VR03700160 | 30/09/2021 | 1           | 0            | 3,00             |             | 17         | ×         | 쓭       |
| Materiale Grafico       | ~   |                    | VR006                                      | VR00600058 | 04/08/2021 | 3           | 0            | 9,00             | _           |            | ×         | 쓭       |
| 📩 Estrazione Dati       |     |                    | VR007                                      | VR00700263 | 04/06/2021 | 3           | 0            | 9,00             |             | 15         |           | 205     |

Dal menù di sinistra selezionare la voce "*Gestione Volontari*" e successivamente la sottovoce "*Invii Circoli*"

In questa sezione sono presenti tutte le richieste volontari inviate dai circoli. Il territoriale ha la possibilità di visionare i dettagli dei tesserati cliccando sul tasto 💌

| Dashboard               |   |              |              |             |            |             |              |                  |               |                    |              |
|-------------------------|---|--------------|--------------|-------------|------------|-------------|--------------|------------------|---------------|--------------------|--------------|
| Gostiono Tossorati      |   | Q, Ricer     | rca Avanzata | ľ(          |            |             |              |                  |               |                    |              |
|                         |   |              | Anno Arc     | hivio * 202 | 1          |             |              |                  | Stato - Selez | ziona - 🗸 🗸        |              |
| Gestione Volontari      | Â |              |              |             |            |             |              |                  |               | C                  | erca Resetta |
| Invii Circoli           |   |              |              |             |            |             |              |                  |               |                    | Resetta      |
| 🔁 Ricevute              |   | Invii (      | Circoli 202  | 21          |            |             |              |                  |               |                    |              |
| 🖀 Gestione Territoriale | ~ | Totale       | Ricevute : 9 | 1,00        |            |             |              |                  |               |                    |              |
| 希 Gestione Circoli      | ~ | Gene         | ara Ricevut: |             |            |             |              |                  |               |                    |              |
| 🕼 Affiliazione          | ~ | dene         |              |             |            |             |              |                  |               | Cerca              |              |
| <b>201</b>              |   |              |              |             |            |             |              |                  |               |                    |              |
| Utenti Utenti           |   |              | Circolo 🍦    | Invio N° 🍦  | Data 🔻     | Tot. Adulti | Tot. Ragazzi | Importo Totale 👙 | Avanzamento   | Ricevuta  Pagament | o Azioni     |
| 曫 Utenti App            |   | $\checkmark$ | VR006        | VR00600062  | 29/11/2021 | 2           | 1            | 9,00             | -             | ×                  | *            |
| 📮 Bacheca               | ~ |              | VR006        | VR00600060  | 25/11/2021 | 4           | 0            | 12,00            |               | 21                 | *            |
| 🜲 Notifiche             | ~ |              | VR006        | VR00600061  | 25/11/2021 | 3           | 1            | 12,00            |               | 22 ×               | *            |
| Convenzioni             | ~ |              | VP027        | VR02700162  | 06/10/2021 | 1           | 0            | 4.00             |               |                    |              |
| Eventi                  |   |              | VR057        | VR03700102  | 00/10/2021 |             | 0            | 4,00             |               | 19                 | *            |
| E CVCICI                |   |              | VR037        | VR03700161  | 01/10/2021 | 1           | 0            | 3,00             |               | 18 🗙               | *            |
| 🗐 Guide                 | ~ |              |              |             |            |             |              |                  |               |                    |              |
| Materiale Grafico       | ~ |              | VR037        | VR03700160  | 30/09/2021 | 1           | 0            | 3,00             |               | 17 ×               | *            |
| La Estrazione Dati      |   |              | VR006        | VR00600058  | 04/08/2021 | 3           | 0            | 9,00             | _             | ×                  | *            |

Per confermare la richiesta è necessario selezionare la richiesta in questione e poi cliccare il bottone Genera Ricevuta

| Dashboard                |     |                           |              |               |         |          |               |
|--------------------------|-----|---------------------------|--------------|---------------|---------|----------|---------------|
| Gestione Tesserati       | ~   | <b>Q</b> , Ricerca Avanza | a            |               |         |          |               |
| Tesseramento             |     | Anno Al                   | rchivio * 20 | )21           |         |          |               |
| Ricerca CF               |     | Con                       | segnato -    | Seleziona -   | ~       |          |               |
| Invii Circoli            |     |                           |              |               |         |          | Cerca Resetta |
| Tessere Inviate          |     |                           |              |               |         |          |               |
| Estrai Dati Contabilità  |     | Tessere Invia             | ite 2021     |               |         |          |               |
| Storico Dati Contabilità |     |                           |              |               |         |          |               |
|                          |     |                           |              |               |         | Cerca    |               |
| Gestione Volontari       | × I | Invio N°                  | Data 🍦       | N° Tesserati  | Circoli | Ricevute | Consegnato    |
| A Ricevute               |     | VR202100015               | 29/11/2021   | <b>3</b>      | VR006   |          | ×             |
| Gestione Territoriale    | ~   | VR202100014               | 25/11/2021   |               | VR006   |          |               |
| 🕈 Gestione Circoli       | ~   |                           |              | <b>四</b> 4    |         |          | <u> </u>      |
| 🖓 Affiliazione           | ~   | VR202100013               | 25/11/2021   | <b>A</b>      | VR006   |          | ×             |
|                          |     | VR202100012               | 25/11/2021   | <b>(</b> ) 18 | VR006   | Ø        | x             |
| 🖞 Utenti                 |     |                           |              |               |         | _        |               |
| 🔮 Utenti App             |     | VR202100011               | 06/10/2021   | <b>A</b> 1    | VR037   |          | ×             |
| Bacheca                  | ~   | VR202100010               | 01/10/2021   | <b>B</b> 1    | VR037   | ß        | ×             |
| Notifiche                | ~   | VR202100009               | 30/09/2021   | <b>B</b> 1    | VR037   | ß        | ×             |
| Convenzioni              | ~   | VR202100008               | 30/09/2021   | 235           | VR037   | ß        | ×             |

Generata la ricevuta si viene indirizzati nella pagina di elenco globale delle ricevute.

Cliccando sul tasto 📴 è possibile visionare i tesserati presenti nella richista.

Cliccando sul tasto 🖪 è possibile visionare la ricevuta generata.